## **Akola—Visitor Management-Visitor**

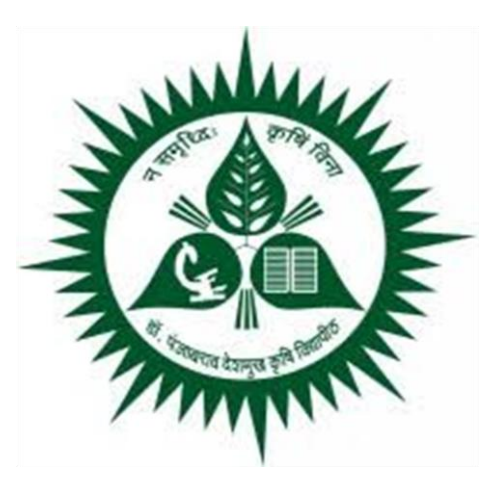

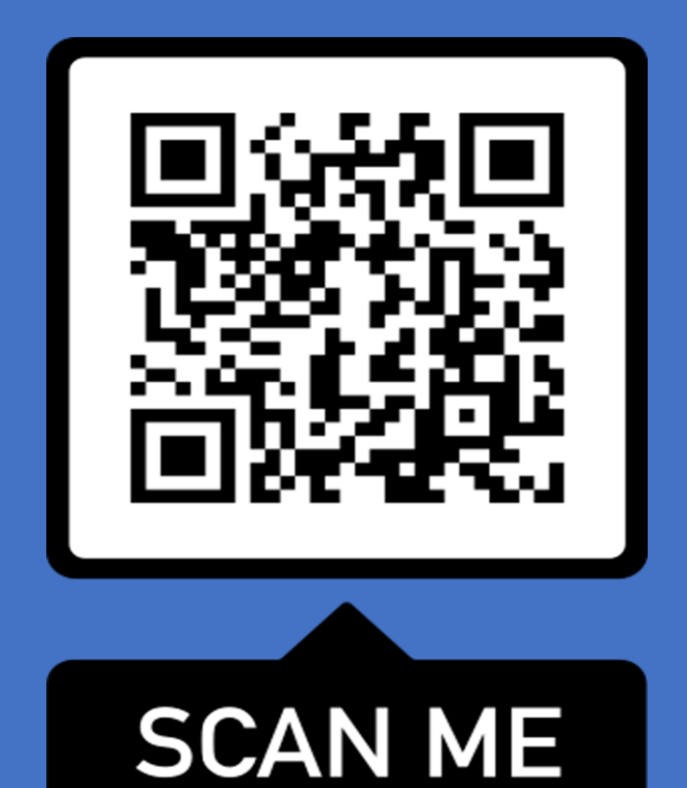

## **1. Register**

**Purpose:** Using this menu Guest can register their self for pass creation. 1.Click on Create User button.

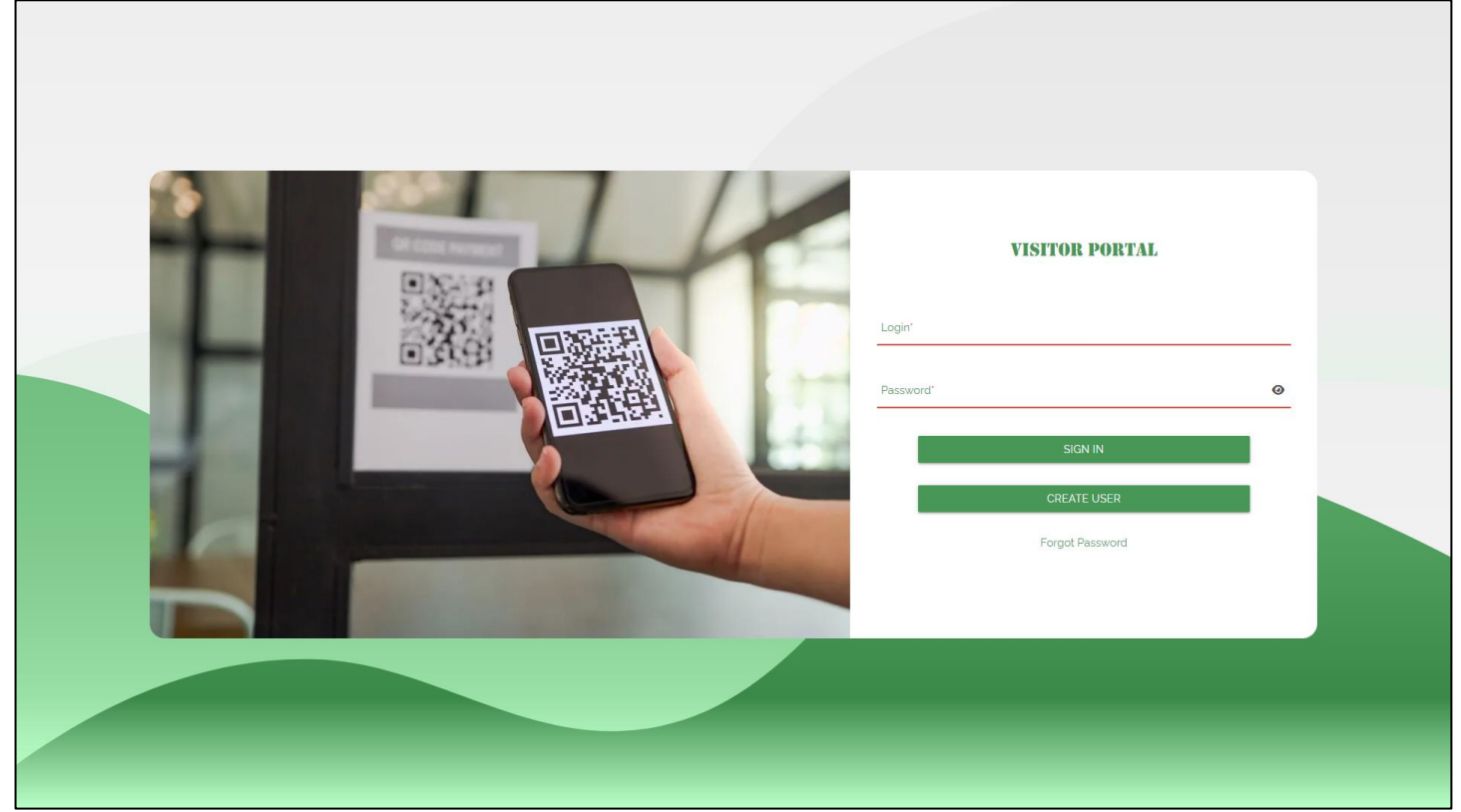

2. Enter all parameter & click on Register button.

3.Enter First Name, Last Name, Mobile No, Email address, Password & Confirm Password & select visitor Type from dropdown & click on Register button. 4.After clicking on Register button Data Successfully message will display on screen.

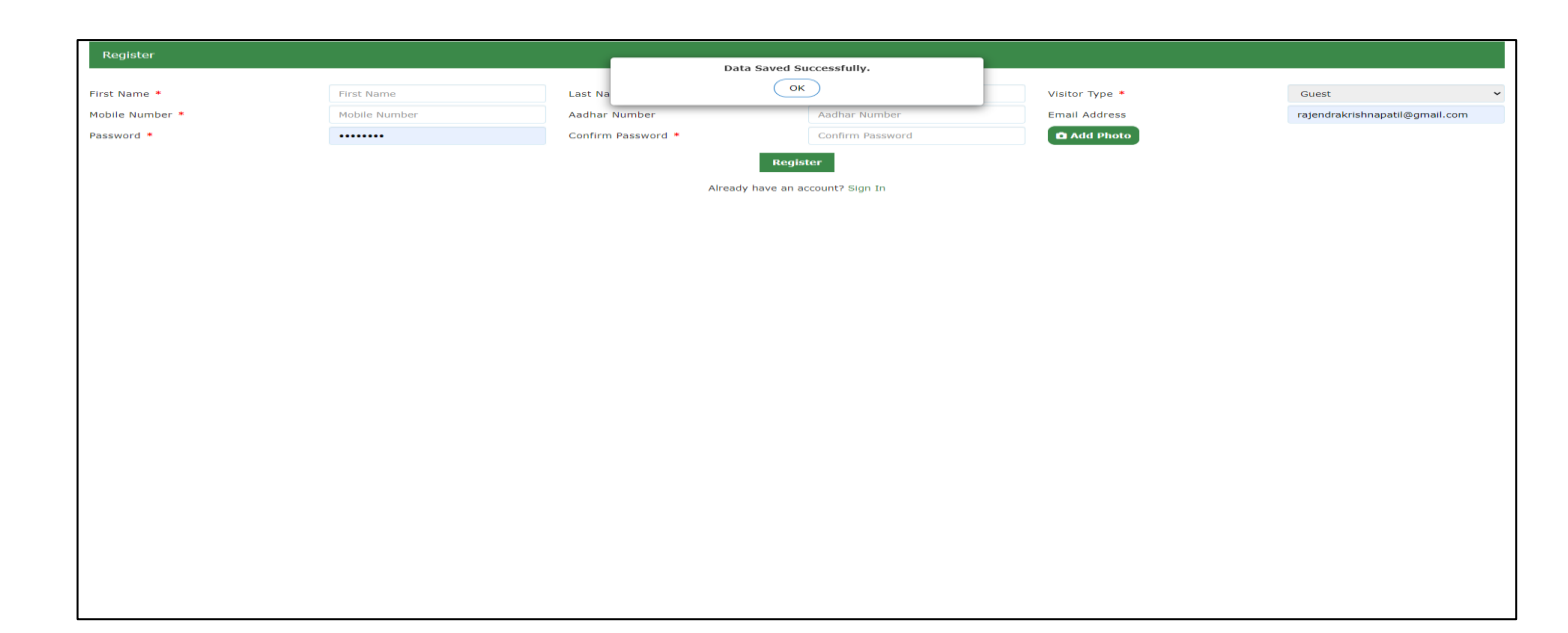

## 2.Create Pass

Purpose: Using this screen User can create pass.

1. Sign In with registered Mobile No & click on Sign In button.

|  | Login"<br>8976546546<br>Password<br>Password | VISITOR PORTAL                            |  |
|--|----------------------------------------------|-------------------------------------------|--|
|  | Passwa@2                                     | SIGN IN<br>CREATE USER<br>Forgot Password |  |
|  |                                              |                                           |  |

1. After clicking on Sign In button user will redirect to Create Pass page, below screen will be display And Select PassType And Save

Note---Amount will be displayed as per master which is already set in system.

4. After clicking on Save button Data Saved Successfully message will display on screen.

| Login - 8472653143 |                      |                          |             |                 |            |
|--------------------|----------------------|--------------------------|-------------|-----------------|------------|
| Create/Renew Pass  |                      | Data saved successfully. |             |                 | Sign Out   |
|                    |                      |                          | Ok          |                 |            |
| Registered Linear  | Normisha Charman at  |                          |             |                 |            |
| Registera Osers    | Namisha Sharma       |                          | [           |                 |            |
| Pass type *        | Morning waiker (Mo 👻 | Pass valid From *        | 20/09/2024  | Pass valid to * | 19/10/2024 |
| Pay Amount         | 1                    | Entry Gate *             | Main Gate V | Exit Gate *     | Main Gate  |
|                    |                      | Save                     | Pay Online  |                 |            |
| PAYMENT HISTORY    |                      |                          |             |                 |            |
| Pass Type          | Valid From           | Valid                    | To          | Amount          | Print      |
|                    |                      |                          |             |                 |            |
|                    |                      |                          |             |                 |            |
|                    |                      |                          |             |                 |            |
|                    |                      |                          |             |                 |            |
|                    |                      |                          |             |                 |            |
|                    |                      |                          |             |                 |            |
|                    |                      |                          |             |                 |            |
|                    |                      |                          |             |                 |            |
|                    |                      |                          |             |                 |            |
|                    |                      |                          |             |                 |            |
|                    |                      |                          |             |                 |            |
|                    |                      |                          |             |                 |            |
|                    |                      |                          |             |                 |            |
|                    |                      |                          |             |                 |            |
|                    |                      |                          |             |                 |            |
|                    |                      |                          |             |                 |            |
|                    |                      |                          |             |                 |            |
|                    |                      |                          |             |                 |            |
|                    |                      |                          |             |                 |            |

5.after data saved Pay Online button will be enable for payment .

| Login - 8472653143 |                      |                   |             |                 |            |          |
|--------------------|----------------------|-------------------|-------------|-----------------|------------|----------|
| Create/Renew Pass  |                      |                   |             |                 |            | Sign Out |
|                    |                      |                   |             |                 |            |          |
| Registerd Users    | Namisha Sharma 🗸     |                   |             |                 |            |          |
| Pass Type *        | Morning walker (Mo 🗸 | Pass Valid From * | 20/09/2024  | Pass Valid To * | 19/10/2024 | 曲        |
| Pay Amount         | 1                    | Entry Gate *      | Main Gate 🗸 | Exit Gate *     | Main Gate  | ~        |
|                    |                      | Save              | Pay Online  |                 |            |          |
| PAYMENT HISTORY    |                      |                   |             |                 |            |          |
| Dace Tune          | Valid From           | valid             | То          | Amount          | Drint      |          |
| Pass Type          | Valid From           | Vanu              |             | Amount          | Frinc      |          |
|                    |                      |                   |             |                 |            |          |
|                    |                      |                   |             |                 |            |          |
|                    |                      |                   |             |                 |            |          |
|                    |                      |                   |             |                 |            |          |
|                    |                      |                   |             |                 |            |          |
|                    |                      |                   |             |                 |            |          |
|                    |                      |                   |             |                 |            |          |
|                    |                      |                   |             |                 |            |          |
|                    |                      |                   |             |                 |            |          |
|                    |                      |                   |             |                 |            |          |
|                    |                      |                   |             |                 |            |          |
|                    |                      |                   |             |                 |            |          |
|                    |                      |                   |             |                 |            |          |
|                    |                      |                   |             |                 |            |          |
|                    |                      |                   |             |                 |            |          |
|                    |                      |                   |             |                 |            |          |
|                    |                      |                   |             |                 |            |          |
|                    |                      |                   |             |                 |            |          |

6. Click on Pay Online button, user will redirect on payment gateway page.

| Concel Preventing - Elasebuzz                                                                                                    |  |
|----------------------------------------------------------------------------------------------------|--|
| http://www.grayquest.c region   ord/ region - region - r |  |
| Select Payment Method                                                                                                    |  |
| Credit Card 🐜 👷 🚥                                                                                                    |  |
| UPI I I I I I I I I I I I I I I I I I I                                                                                                     |  |
| 🟦 NetBanking 🎧 🖉 🥸                                                                                                    |  |
| We are p. aconds. If                                                                                                    |  |
| sup nce.                                                                                                    |  |
| By proceeding with payment, you agree with our                                                                                                    |  |
| terms & conditions and privacy policy                                                                                                    |  |
|                                                                                                    |  |
| Facing any issues? Click Here >>>                                                                                                    |  |
| se en la companya de la companya de la companya de la companya de la companya de la companya de la companya de                                                                                                    |  |

7.Here select payment method & click on that payment method.

8. After poayment done below screen will be show on screen

| ۲                                | Panjabrao Deshmukh Krishi Vidyapeeth, Akola - Maharashtra,<br>Agricultural Univertisity (Mah State)              | × |  |
|----------------------------------|----------------------------------------------------------------------------------------------------|---|--|
|                                  | Comparent successful Total Amount Paid                                                                           |   |  |
|                                  | ₹1                                                                                                    |   |  |
| Studi<br>Studi<br>Ernal<br>Refer | lent Name : Namisha Sharma<br>lent D : 10002<br>II: namishasharma79@gmail.co<br>m<br>rence ID : 6QDT~BK2UU5WXOFB |   |  |
|                                  | Close                                                                                                    |   |  |
|                                  |                                                                                                    |   |  |
|                                  |                                                                                                    |   |  |
|                                  |                                                                                                    |   |  |
|                                  |                                                                                                    |   |  |
|                                  |                                                                                                    |   |  |
|                                  |                                                                                                    |   |  |
|                                  | S S S A G F                                                                                                    |   |  |

7.Click on Close button then page will redirect to create pass screen & on screen Generate QR button will show enable.

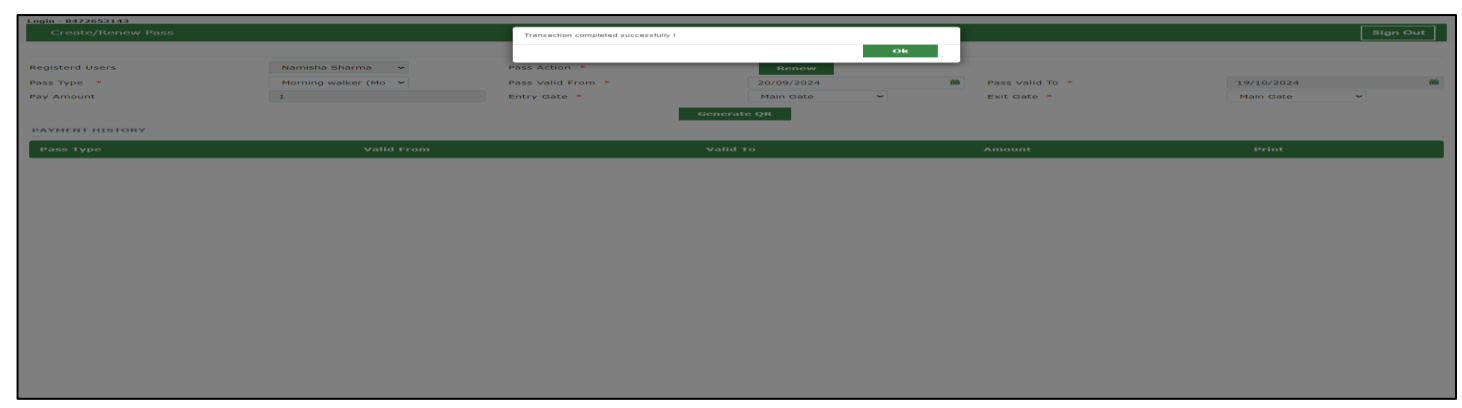

8. To download pass click on Generate QR button.

| Create/Renew Pass |                      |                   |             |                 |            | Sign Out      |
|-------------------|----------------------|-------------------|-------------|-----------------|------------|---------------|
|                   |                      |                   |             |                 |            |               |
| Registerd Users   | Namisha Sharma 🖌     | Pass Action *     | Renew       |                 |            |               |
| Pass Type *       | Morning walker (Mo 👻 | Pass Valid From * | 20/09/2024  | Pass Valid To * | 19/10/2024 | <del>60</del> |
| Pay Amount        | 1                    | Entry Gate *      | Main Gate 👻 | Exit Gate *     | Main Gate  | ~             |
|                   |                      | Genera            | te QR       |                 |            |               |
| PAYMENT HISTORY   |                      |                   |             |                 |            |               |
| Pass Type         | Valid From           | Valid             | То          | Amount          | Print      |               |
|                   |                      |                   |             |                 |            |               |
| 1                 |                      |                   |             |                 |            |               |
|                   |                      |                   |             |                 |            |               |
|                   |                      |                   |             |                 |            |               |
|                   |                      |                   |             |                 |            |               |
|                   |                      |                   |             |                 |            |               |
|                   |                      |                   |             |                 |            |               |
|                   |                      |                   |             |                 |            |               |
|                   |                      |                   |             |                 |            |               |
|                   |                      |                   |             |                 |            |               |
|                   |                      |                   |             |                 |            |               |
|                   |                      |                   |             |                 |            |               |
|                   |                      |                   |             |                 |            |               |
|                   |                      |                   |             |                 |            |               |
| 1                 |                      |                   |             |                 |            |               |

9.After clicking on Generate QR button pass will show on screen.

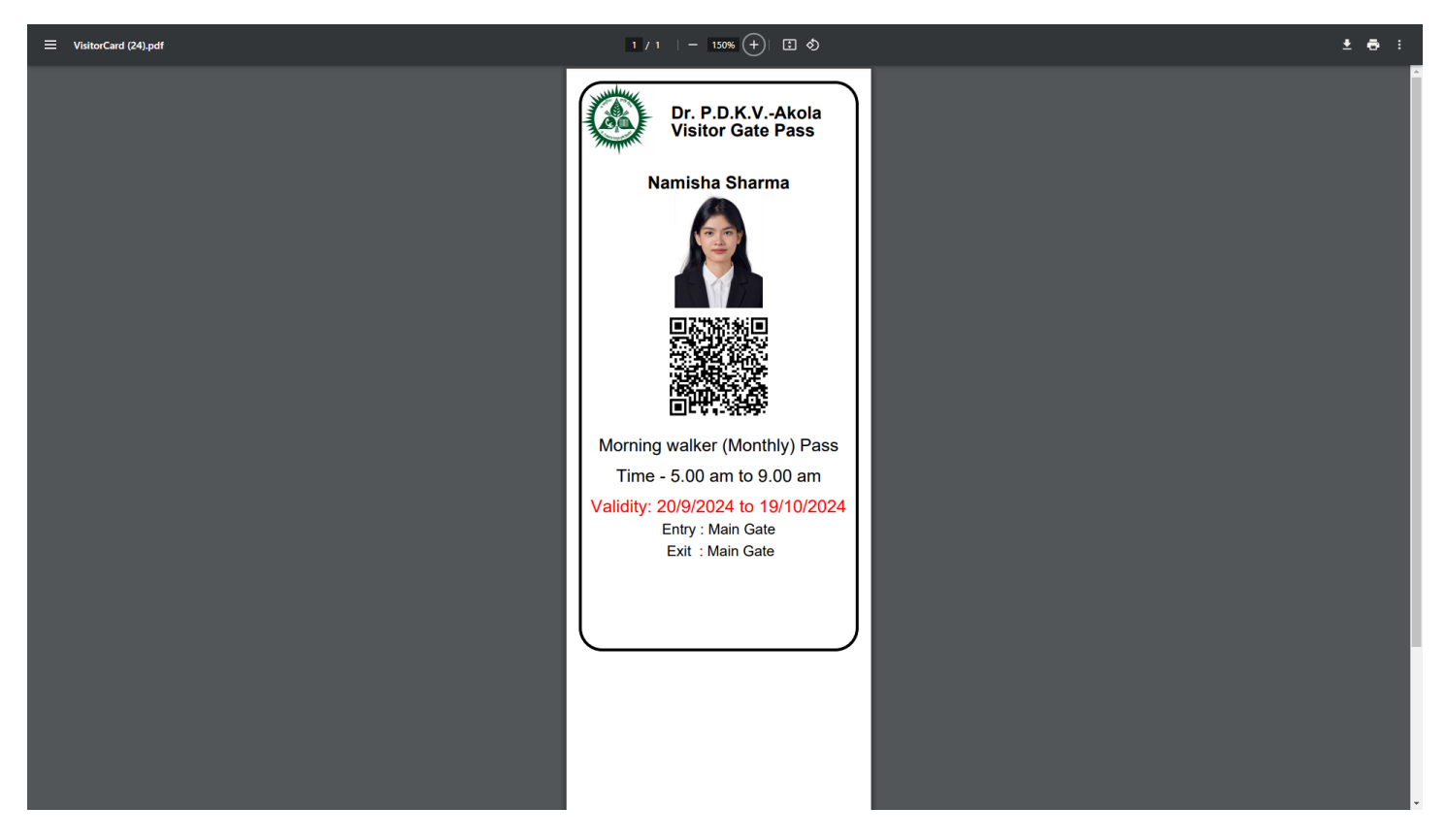

## **END MANUAL**